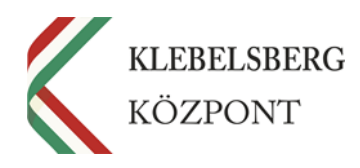

# NOTEBOOK ÜZEMBEHELYEZÉSI ÚTMUTATÓ MICROSOFT-FIÓKKAL RENDELKEZŐ PEDAGÓGUSOK RÉSZÉRE

# EFOP-3.2.4-16-2016-00001 "DIGITÁLIS KOMPETENCIA FEJLESZTÉSE"KIEMELT PROJEKT

2018.03.13.

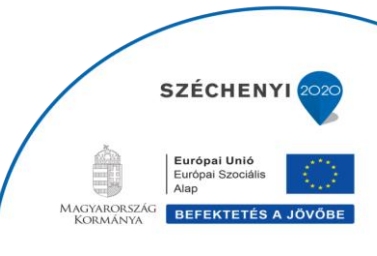

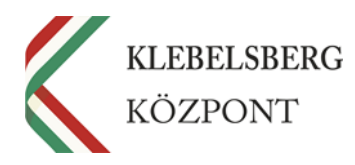

#### Tisztelt Pedagógus!

A Klebelsberg Központ örömmel értesült arról, hogy Ön a korábban megküldött előzetes szándéknyilatkozatával személyesen jelentkezett az EFOP-3.2.4-16-2016-00001 "Digitális kompetencia fejlesztése" kiemelt projektbe abból a célból, hogy ingyenes, személyi használatú laptopot kapjon oktatási módszereinek fejlesztése és kiegészítése, valamint napi szintű feladatainak minőségi ellátása érdekében.

Az informatikai eszköz (laptop) azzal a feltétellel adható át személyi használatra, ha vállalja, hogy részt vesz egy ingyenes, az eszköz oktatási célú használatára irányuló akkreditált pedagógustovábbképzésen, melynek végén Ön egy tanúsítványt kap a képzés sikeres elvégzéséről.

Szeretnénk felhívni figyelmét arra, hogy a laptop az Ön ún. személyes leltárába, használatába kerül, így elsősorban Ön tartozik felelősséggel az eszközért, annak rendeltetésszerű, biztonságos és felelősségteljes használatáért.

Annak ellenére, hogy a számítógép az Ön birtokába és így használatába kerül, az eszközért a **projekt** is felelősséggel tartozik.

Ennek megfelelően, a projektmegvalósítás során kiemelt feladatként jelenik meg a pedagógusok eszközhasználatának támogatása távoli segítségnyújtás formájában, valamint a számítógépek fizikai állapotának nyomon követése az Ön segítő közreműködésével egyetemben (kinek a használatában van, merre található az eszköz, történt-e fizikai vagy rendszerbeli sérülés stb.).

Az eszközhasználat támogatása érdekében, úgynevezett távmenedzselés formájában tudnak mind az iskolai informatikusok, mind a projekt munkatársai segítséget nyújtani Önnek, amennyiben problémája merül fel a laptop használata során.

A távoli segítségnyújtás elengedhetetlen feltétele az AZURE AD Join és az Intune nevű program jelenléte a számítógépen.

Az Intune egy nagyvállalati mobileszköz-felügyeleti szolgáltatás, amely segítséget nyújt a felhasználók munkavégzés-hatékonyságának fenntartásához, továbbá lehetősége nyílik az informatikusoknak és a projekt munkatársainak arra, hogy felügyelhessék vagy távmenedzseljék a pedagógusok által használt laptopok és az azokon futó programok megfelelő működését, az AZURE AD Join program pedig hozzájárul az Intune megfelelő működéséhez.

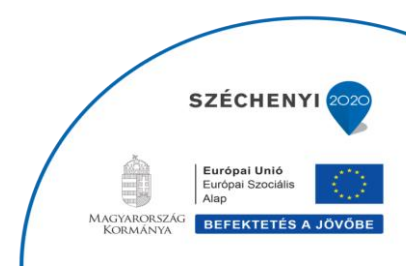

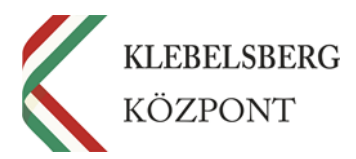

A számítógép teljesen új, korábban senki sem használta, így az első bekapcsolás alkalmával Önnek kell végrehajtani a szükséges rendszer-beállításokat a megfelelő üzembe helyezés érdekében, az alábbi útmutató alapján.

Szeretnénk felhívni figyelmét arra, hogy valamennyi eszközre egységesen, a projekt előírásainak megfelelő informatikai rendszerkörnyezet került telepítésre (ide tartozik többek között az operációs rendszer – Windows 10 –, valamint a számítógépen található különböző segédprogramok stb.).

Ezen rendszerkörnyezet **megváltoztatása** vagy **törlése** (pl. operációs rendszer módosítása, az előre telepített programok törlése/cseréje) **semmilyen körülmények között nem megengedett**, így kérjük, hogy tartózkodjon a fent említett cselekményektől!

A rendszerkörnyezet megváltoztatásának vagy törlésének tilalma nem foglalja magában azt a kitételt, hogy további, a pedagógusok által használt oktatási célú programokat ne lehessen feltelepíteni a notebookokra.

Ennek megfelelően, ha a telepíteni kívánt program nem hajt végre módosítást az operációs rendszerben, illetve a többi előre telepített programban, akkor nyugodtan feltelepítheti a kívánt szoftvereket.

Amennyiben az üzembehelyezési-folyamat, továbbá a használat során probléma merül fel az eszközzel kapcsolatban, kérjük, hogy először az iskolai informatikus, illetve a tankerületi informatikai felelős kollégát (tankerületi rendszergazda) keresse fel a probléma megoldása érdekében.

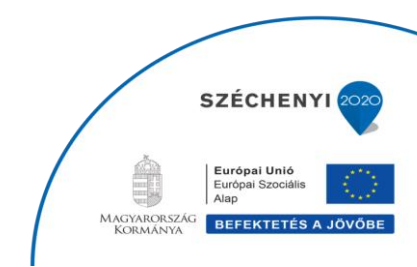

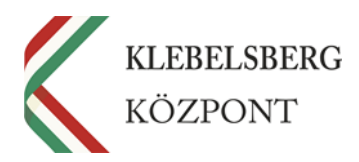

## ÜZEMBEHELYEZÉSI ÚTMUTATÓ PEDAGÓGUSOK RÉSZÉRE

#### 1. BEVEZETÉS

Jelen dokumentum célja az EFOP-3.2.4-16-2016-00001 "*Digitális kompetencia fejlesztése*" kiemelt projekt keretében, a pedagógusok részére átadott személyi használatú laptopok üzembehelyezési lépéseinek ismertetése.

A számítógép megfelelő működése érdekében – kizárólag az első használat során – el kell végezni a laptop üzembe helyezését, megszemélyesítését, amely az Ön feladata lesz az alábbi üzembehelyezési segédlet alapján.

Amennyiben a kicsomagolást követően azt tapasztalja, hogy az eszközön fizikai sérülés található, esetleg egyéb hibát észlel az eszközzel kapcsolatban, haladéktalanul jelezze az intézmény Vezetője felé, és jegyzőkönyv felvétele mellett a Tankerületi Központon keresztül azonnal, de legfeljebb 3 napon belül értesítsék erről az eszközt Szállító céget, valamint a Klebelsberg Központ EFOP-3.2.4 projekt munkatársait. A sérült/hibás eszközt minden esetben átadás-átvétel keretében adják át a Tankerületi Központ részére.

Kérjük, a sérülés/hiba bejelentésére használja a megküldött "*Hiány-, sérülés-, kárfelvételi jegyzőkönyv*" elnevezésű dokumentumot, és csatoljon a jegyzőkönyv mellé egy fotót a sérülésről.

Az eszköz megfelelő működése érdekében kérjük, hogy az első használat előtt csatlakoztassa az eszközt egy áramforráshoz, és hagyja töltődni az akkumulátort néhány órán keresztül.

#### Az üzembe helyezéshez szüksége lesz:

- internet-hozzáférésre sulinetes hálózattal (ennek megfelelően az eszköz üzembe helyezése az iskolában történjen), valamint
- a Klebelsberg Központ által kiosztott, és a rendszerbe történő belépéshez nélkülözhetetlen Microsoft-fiók felhasználónévre (pl. minta.tanar@edumail.hu) és jelszóra.

A projekt keretében valamennyi pedagógus ugyanazt az ideiglenes jelszót kapja, amelyet a későbbi használat során Önnek kell megváltoztatnia.

Az ideiglenes jelszó: Laptop2018

(Kérjük, figyeljen arra, hogy a jelszó első betűje nagybetű, továbbá nincs szóköz az évszám és a Laptop szó között.)

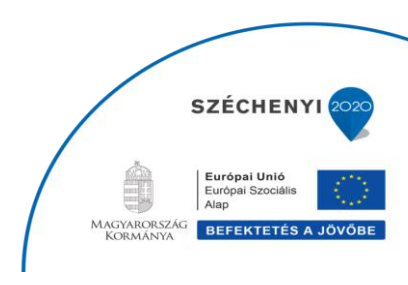

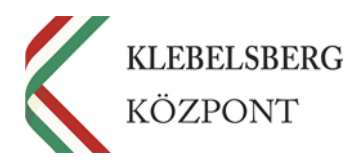

### 2. ÜZEMBE HELYEZÉS FOLYAMATA

A számítógép bekapcsolását követően, elindul a Windows 10 operációs rendszer betöltése, mely néhány percet vesz igénybe. Ennél a részfolyamatnál **Önnek nincs más teendője**, csupán meg kell várnia, amíg megjelenik a következő lépés a képernyőn.

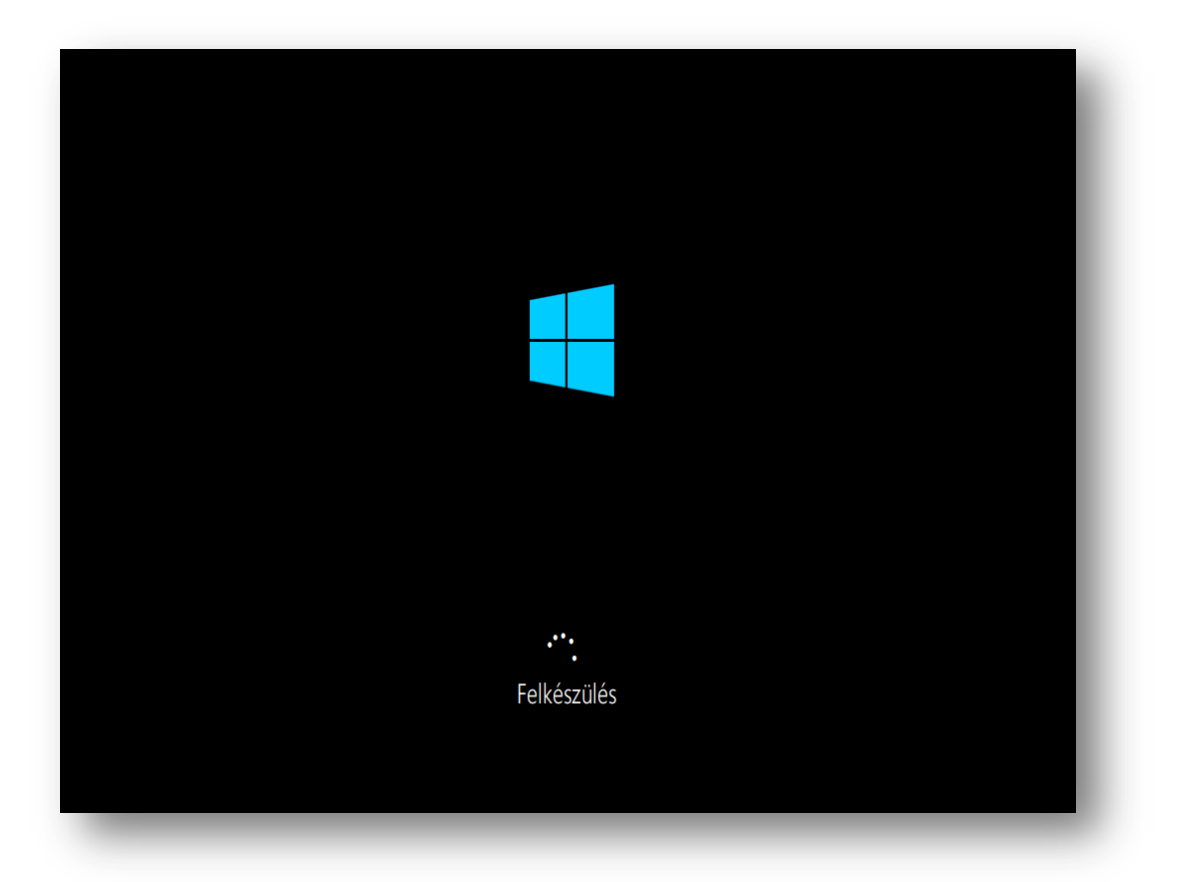

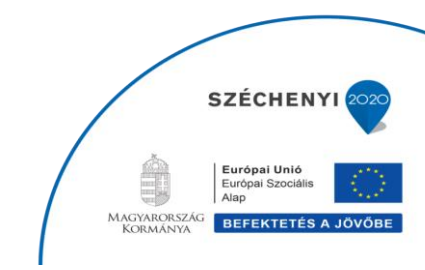

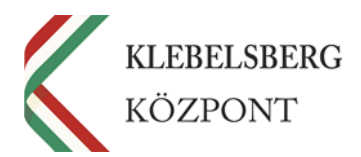

A rendszer betöltését követően elindul a megszemélyesítés folyamata, melynek során ki kell választania a megjelenő listából a **megfelelő régiót (Magyarország)**, ahol Ön a számítógépet használni fogja.

| Alapok<br>Kezdjük a régióval. Ez megfelelő lesz? |                                                   |      |  |
|--------------------------------------------------|---------------------------------------------------|------|--|
|                                                  | Líbia<br>Liechtenstein<br>Litvánia                |      |  |
|                                                  | Macedónia (V.J.K.)<br>Madagaszkár<br>Magyarország |      |  |
| G                                                |                                                   | Igen |  |

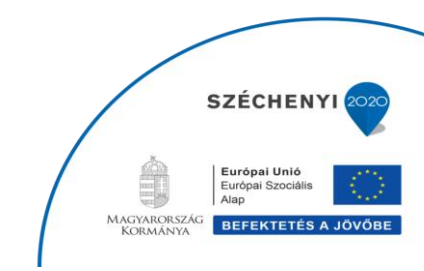

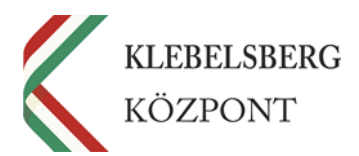

Ezt követően kell **kiválasztania**, hogy milyen nyelvű **billentyűzetet** szeretne használni a számítógépen (alapesetben célszerű a **magyar nyelvet** kiválasztani, de a rendszer lehetőséget biztosít több, különböző nyelvű billentyűzet felvételére is).

|    | Alapok                                  |             |
|----|-----------------------------------------|-------------|
| Ez | a megfelelő billentyűze                 | etkiosztás? |
|    |                                         |             |
|    | magyar                                  |             |
|    | magyar 101 gombos                       |             |
|    | albán                                   |             |
|    | amerikai                                |             |
|    | angol (amerikai) - Dvorak balkezeseknek |             |
|    | angol (amerikai) - nemzetközi           |             |
|    |                                         | l Igen      |
|    |                                         |             |
|    |                                         |             |

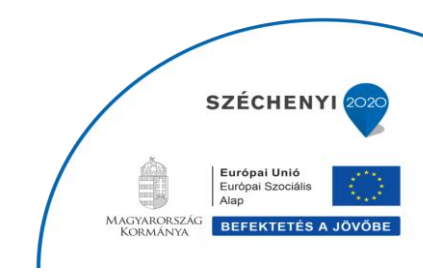

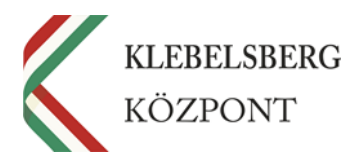

Második billentyűzetkiosztást abban az esetben javasolt felvenni, ha a későbbi használat során a laptophoz külön csatlakoztatható billentyűzetet is szeretne használni. Ebben az esetben válassza ki a listából a *'magyar 101 gombo*s' lehetőséget, majd nyomja meg a *'Kiosztás* felvétele' gombot. Amennyiben erre nincs szüksége, kattintson a *'Kihagyás'* gombra.

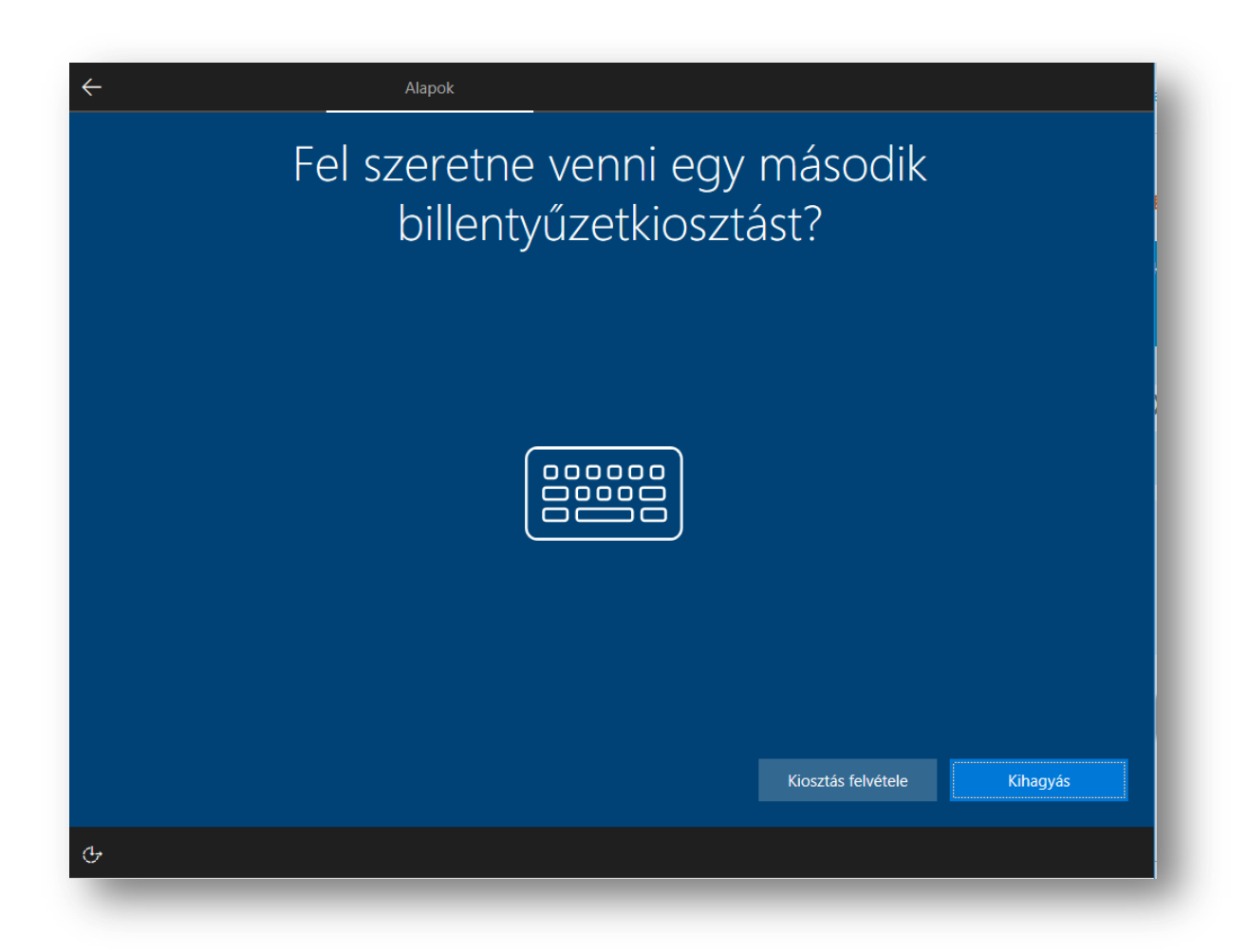

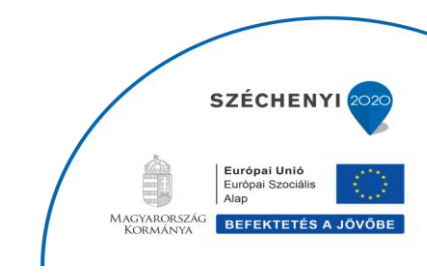

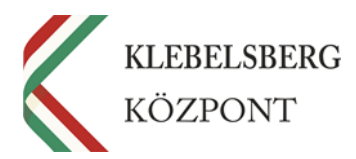

Amennyiben rendelkezik internet hozzáféréssel, kérem, válassza ki a megfelelő wifi-hálózatot (iskolai sulinetes hálózat), vagy wifi-hálózat hiányában, csatlakoztassa a számítógéphez az internetkábelt.

| Hálózat               |          |  |
|-----------------------|----------|--|
|                       |          |  |
| Kapcsolódjon egy háló | izathoz. |  |
| Filmenet              |          |  |
| Nincs csatlakoztatva. |          |  |
| Cate<br>Secured       |          |  |
| Marksphone<br>Secured |          |  |
|                       |          |  |
|                       |          |  |
|                       |          |  |
|                       |          |  |
|                       |          |  |
| Most kihagyom         |          |  |
| ¢                     |          |  |
|                       |          |  |

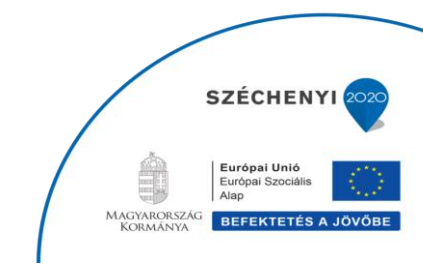

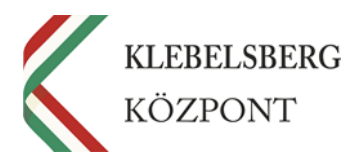

A hálózatválasztást követően a rendszer ellenőrzi, hogy vannak-e elérhető **frissítések** a számítógép működéséhez. Ez is eltarthat pár percig, de Önnek itt sincs más feladata, csak megvárni, amíg a rendszer befejezi a frissítést.

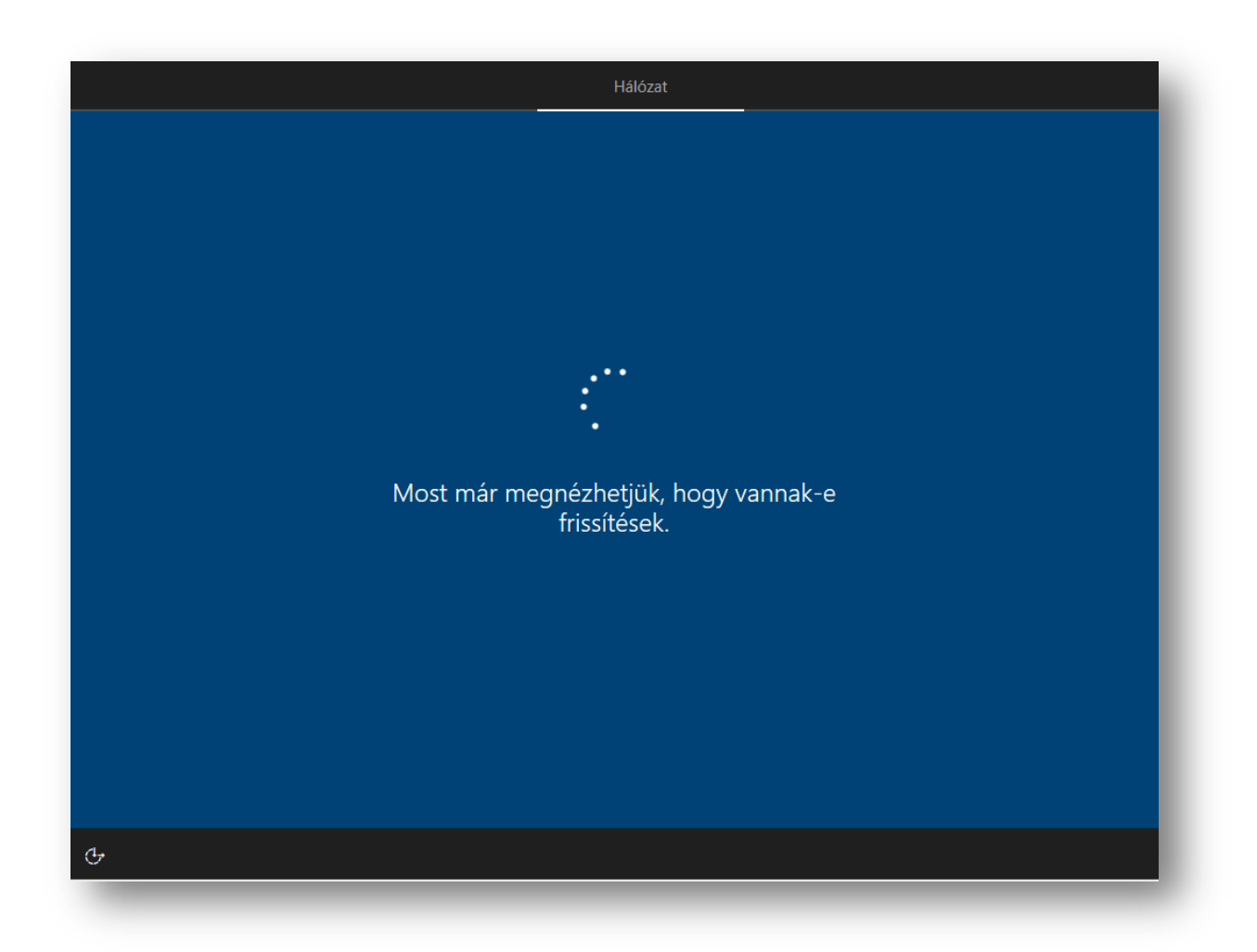

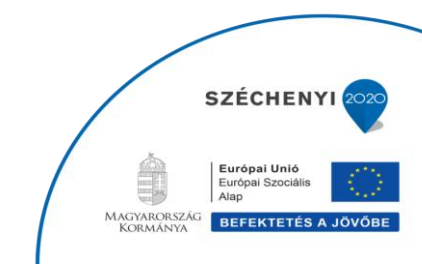

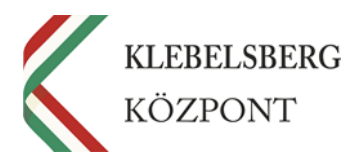

Ezt követően **fogadja el a licencszerződést** (a licencszerződés egy adott szoftver, technológia vagy más szellemi termék felhasználását engedélyező, és annak körülményeit pontosan szabályozó szerződés).

| Fiók                                                                                                    |                                                       |
|----------------------------------------------------------------------------------------------------|-------------------------------------------------------|
| Ez a licencszerződés.                                                                                                    |                                                       |
| A szoftver Ön általi használatára az Ön licencszerződésében foglalt feltételek és kikötések vonatkoznak, amelynek értelmében a szof<br>mennyiségi licencszerződéses ügyfél, akkor a szoftver használatára az Ön mennyiségi licencszerződése vonatkozik. Ön nem használt<br>rendelkezik hozzá a Microsofttől vagy hivatalos viszonteladójától érvényes módon beszerzett licenccel. | ftvert beszerezte. Ha Ön<br>hatja a szoftvert, ha nem |
| G.                                                                                                    | Elfogadás                                             |

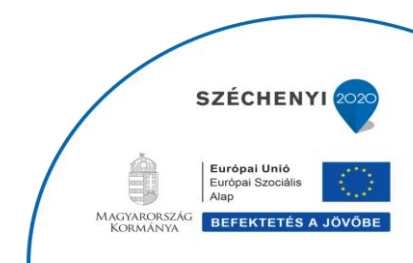

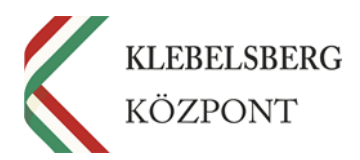

A licencszerződés elfogadását követően megjelenik egy párbeszédablak ('*Bejelentkezés Microsoftfiókkal*' elnevezéssel), ahol a **Klebelsberg Központ által megküldött felhasználónévvel** (pl. minta.tanar@edumail.hu) **és a hozzátartozó jelszóval** be kell jelentkeznie a rendszerbe.

A projekt keretében valamennyi pedagógus ugyanazt az ideiglenes jelszót kapja, amelyet a későbbi használat során Önnek kell megváltoztatnia.

#### Az ideiglenes jelszó: Laptop2018

(Kérjük, figyeljen arra, hogy a jelszó első betűje nagybetű, továbbá nincs szóköz az évszám és a Laptop szó között.)

Ezt a jelszót a további használat során meg kell változtatni, ezért kérjük, hogy adjon meg egy tetszőleges új jelszót, amely:

- minimum 8, maximum 16 karakterből álljon, és ne tartalmazzon szóközt, továbbá
- legyen benne az alábbi négy feltételből legalább három:
  - o nagybetű,
  - o kisbetű,
  - o szám
  - o szimbólum (pl. -, !, \_, . stb.)

pl. Jelszo2018.

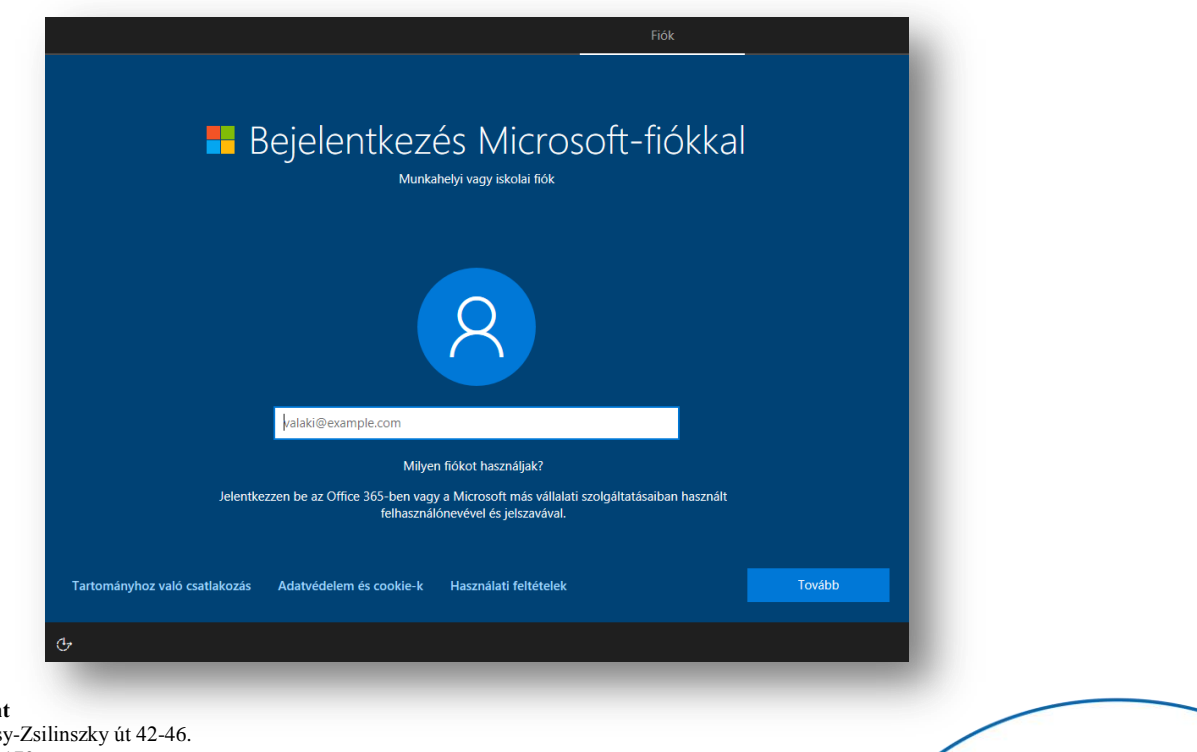

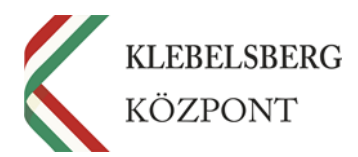

A bejelentkezést követően megjelenik az '*Adatvédelmi beállítások kiválasztása az Ön eszközéhez*' elnevezésű párbeszédablak. Kérem, hogy figyelmesen **olvassa végig** a tájékoztatót. Amennyiben módosítani kíván a beállításokon, ennél a lépésnél igény szerint megteheti. Végül nyomja meg az '*Elfogadás*' gombot.

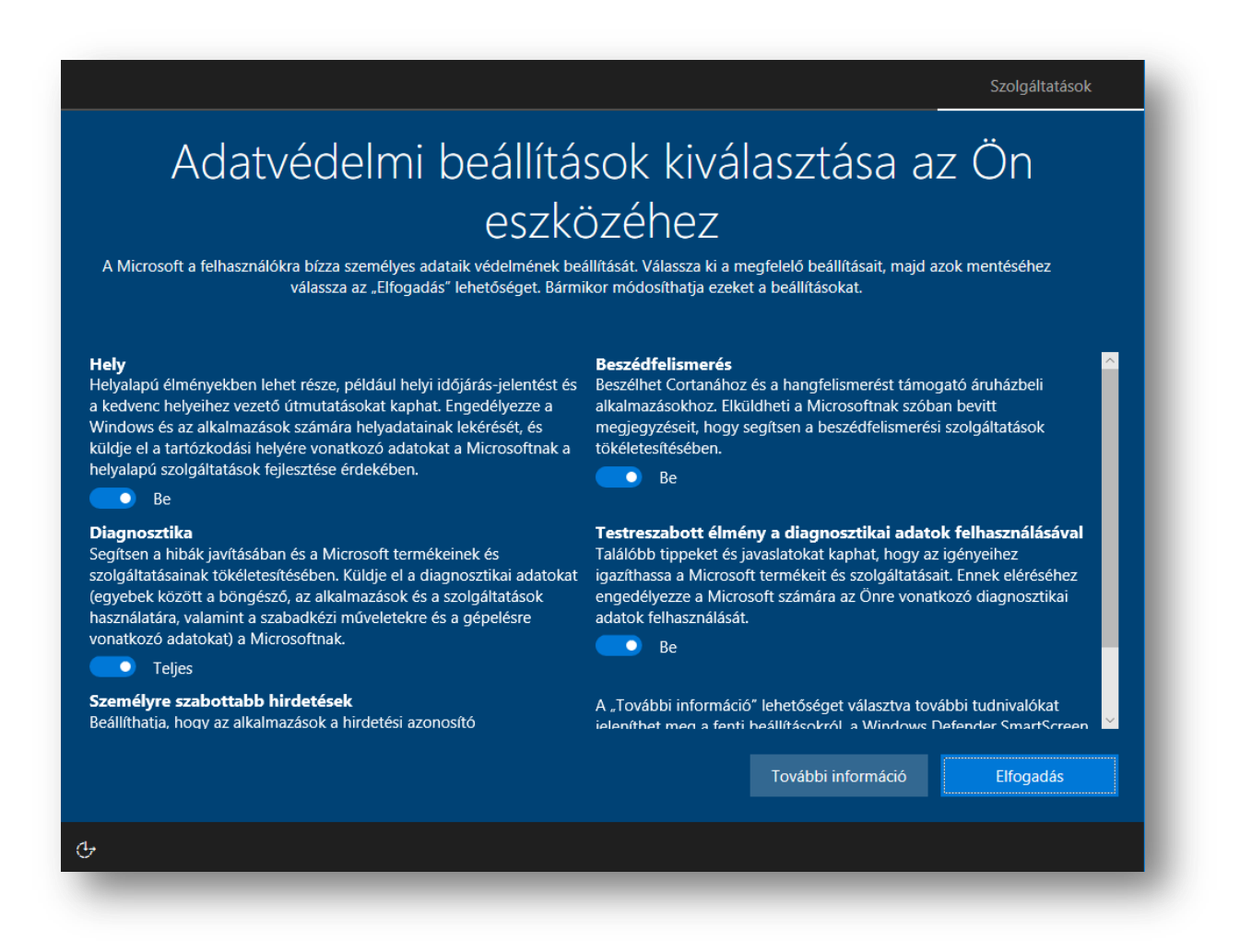

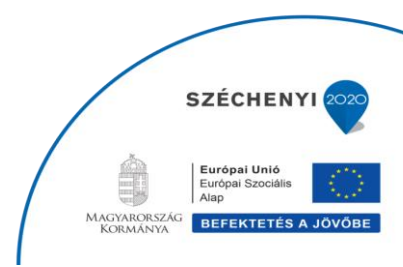

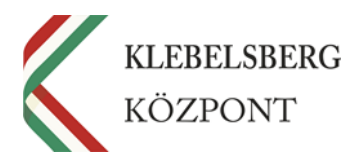

Az elfogadást követően a számítógép elindítja a rendszer működéséhez szükséges háttérfeladatokat. Ez több percet is igénybe vehet, így az eszközt kérem, hogy **ne kapcsolja ki**. Önnek nincs más dolga, csak megvárni, amíg a program befejezi az előkészületeket.

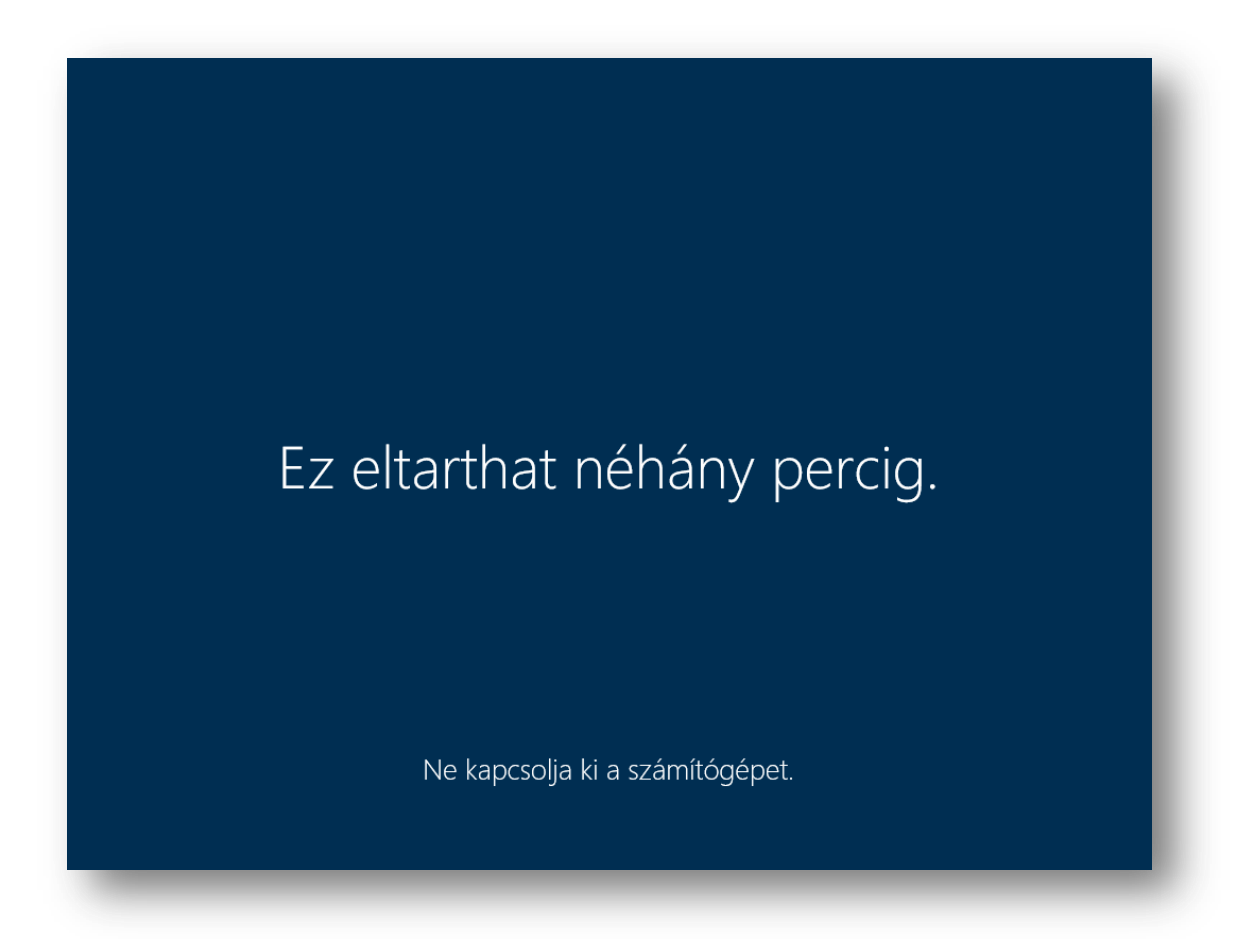

Az előkészületek elvégzése után az eszköz készen áll a további használatra.

Amennyiben **kérdése** merül fel, esetleg **segítségre** lenne szüksége, kérjük, **először** forduljon bizalommal az **iskolai informatikus** kollégához; amennyiben helyi szinten nem lehet megoldani a problémát, kérjük, a **tankerületi informatikai felelős** kollégától kérjen segítséget. További kérdéseivel kapcsolatban, kérjük, vegye fel a kapcsolatot a projekt munkatársaival az alábbi telefonszámokon: 06 1 795-6594 vagy 06 1 795-2972.

#### Köszönjük segítő közreműködését, további sok sikert kívánunk munkájához!

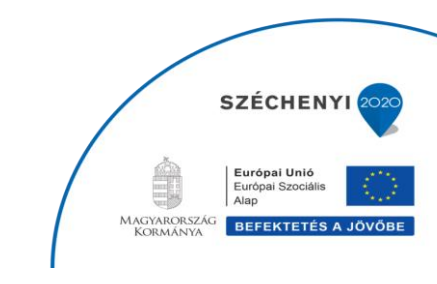

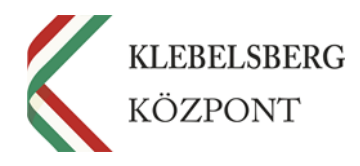

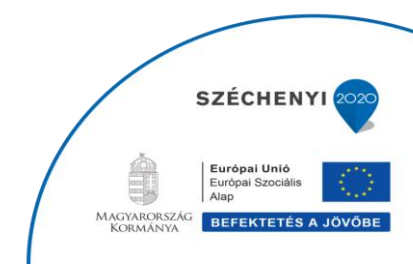